1.添付ファイルに関する設定について

ファイルが添付されたメールを受け取るために,以下の設定を行ってください.この設 定を行っておかないと,自分宛に送信した時間割のメールを受信することができません.

(1) 「スタート」「電子メール」の順にクリックし, Outlook Express を起動します.

(2) 「<u>ツール」「オプション</u>」の順にクリックします.

(3) 「セキュリティ」をクリックした後,「ウイルスの可能性がある添付ファイルを保存 したり開いたりしない」のチェックを外し,「OK」をクリックしてください.

| 崎 オブション                                                                                                    | ? 🛛                                              |
|----------------------------------------------------------------------------------------------------|--------------------------------------------------|
| 全般 読み取り <u>確認スクセージ</u> 送信<br>スペル チェック セキュリティ 接続                                                                       | 作成 署名 メンテナンス                                     |
| ウイルス防止<br>使用する Internet Explorer セキュリティ ゾーンを選択してくださ<br>・ インターネット ゾーン(安全性が低くなりますが、機能は応<br>・ 制限付きサイト ゾーン(安全性が向上します) (R) | い。<br>句上します) (Z)                                 |
| ■ほかのアプリケーションが私の名前でメールを送信しようとした<br>「ジールスの可能性がある添付ファイルを保存したり聞いたりし<br>セキュリティに保護されたメール                                    | 6警告する(W)<br>な(い(N))                              |
| デジタル ID (証明書) によって、電子的な情報のやりとりに<br>おいて、身分証明を行うことができます。<br>メッセージにデジタル署名を追加したり、暗号化されたメッ<br>セージを受信するには、デジタル ID が必要です。    | 詳細情報を表示する( <u>M</u> )<br>デジタル ID の取得( <u>G</u> ) |
|                                                                                                    | Ð                                                |
| (                                                                                                    | 詳細設定(⊻)                                          |
| ОК =                                                                                                    | +ンセル 適用( <u>A</u> )                              |